## LLC FUND MANAGER

## **Vendor Payments**

The procedure to make a check payment for vendor. You need to transfer the money to the Trust Account from the Servicing Account, by utilizing the Other Debit/Credit, then Cut the check from Other Bank Account Menu.

Here are the steps:

1. Click Servicing – Receipts – Other Debit/Credit

2. Select a "Z-" Account. Typically Z-VENDOR.

3. Add the payment by clicking the Add Payment button and filling in the fields. Enter the amount to pay in Amount Due. Select the GL category "550 Exp-Through GL"

| 🐈 Other Debit / Credits                                                                                                    |                                                                |                                            | - 0                                                                                                    | ×        |
|----------------------------------------------------------------------------------------------------|----------------------------------------------------------------|--------------------------------------------|----------------------------------------------------------------------------------------------------|----------|
| Number Z-BROKER   Name BROKER BROKER CONTROLLED   Use for irregular payment that effect the posting                                                                    |                                                                |                                            |                                                                                                    | ose X    |
| Date Receive Comments   04/21/2015 Payment #   03/01/2014 Date Received   06/19/2015 Date Received   10/08/2015 Deposit Date   06/19/2015 Hold To Date   Amount Amount | 6 Post<br>10/08/2015 •<br>10/08/2015 •<br>10/08/2015 •<br>0.00 | ted Printed<br>Add Payment<br>Post Payment | Cleared<br>Category Servicing Account 0 •<br>0<br>0.00 T.D. Interest Income<br>Offseting Account Set V | ]<br>iew |

4. Click POST. You will be asked to enter a Trust Account. Typically this would be an expense account you created. You have now completed withholding funds from the next Investor Posting and reduced the Servicing Account cash.

5. Now to finish paying the vendor, go to the Other Bank Account menu option or click the 'Other Account' speed button. Select the GL account you transferred the funds in to.

6. If your vendor is on file in the Vendor Database, you can select it with the Rolodex button next to "Paid To / From". You can even add the Vendor "on the fly" by giving them an account number and clicking add.

| Add or Edit Trust Account Entries 550 - Other Expense |                |                   |           |               | $\times$ |
|-------------------------------------------------------|----------------|-------------------|-----------|---------------|----------|
|                                                       | H 🛆 🗸 🗙        | 🔒 Print Cl        | hecks     | <u>C</u> lose |          |
| Date                                                  | 10/08/2015 💌   | Transaction Type  | TR 🗨      |               |          |
| Income Source                                         | Z-EXP          | Member #          | 1-1       |               |          |
| or Vendor #                                           | V-1            | à                 |           |               |          |
| Paid To / From                                        | MR SAMPLE INVE | STOR              |           |               |          |
| Address                                               |                |                   |           |               |          |
| City, State Zip                                       | SAN FRANCISCO  | CA 94401          |           |               |          |
| Check Amount                                          | 0.00           | Deposit Amount    | 0.00      |               |          |
| Description                                           |                |                   |           |               |          |
| Check#                                                | 0              | Batch Print 🦵     | Cleared 🗖 |               |          |
|                                                       | Edit Offset    | Offseting Account | SERVACCT  |               |          |
|                                                       |                |                   |           |               |          |

## 7. At this point you may print a check for the Vendor. A check number will be assigned or you can select one.

| Add or Edit Trust Ad | ccount Entries 550 - Other Expense     | $\times$ |
|----------------------|----------------------------------------|----------|
|                      | ► < < X Print Checks                   |          |
| Date                 | 10/08/2015 - Transaction Type TR -     |          |
| Income Source        | Z-EXP 🙀 Member # I-1                   |          |
| or Vendor #          | V-1                                    |          |
| Paid To / From       | MR SAMPLE INVESTOR                     |          |
| Address              |                                        |          |
| City, State Zip      | SAN FRANCISCO CA 94401                 |          |
| Check Amount         | 0.00 Deposit Amount 0.00               |          |
| Description          |                                        |          |
| Check#               | 0 Batch Print Cleared                  |          |
|                      | Edit Offset Offseting Account SERVACCT |          |
|                      |                                        |          |